## US Army Reserve Double Eagle App Beta Test Download Instructions—IPhones

Step 1: Go to URL on device: https://testflight.apple.com/join/wWKEYDpw

Step 2: Click 'View in App Store'

Step 3: Click 'Get' to download App

Step 4: Open App and click 'Continue'

Step 5: Accept TestFlight Terms and Conditions

Step 6: Allow push notifications

Step 7: Go back to webpage you opened the link on and click Step 2 'Start Testing'

Step 8: Click 'Install' to download the Double Eagle App

Step 9: Click 'Open' to open the Double Eagle App

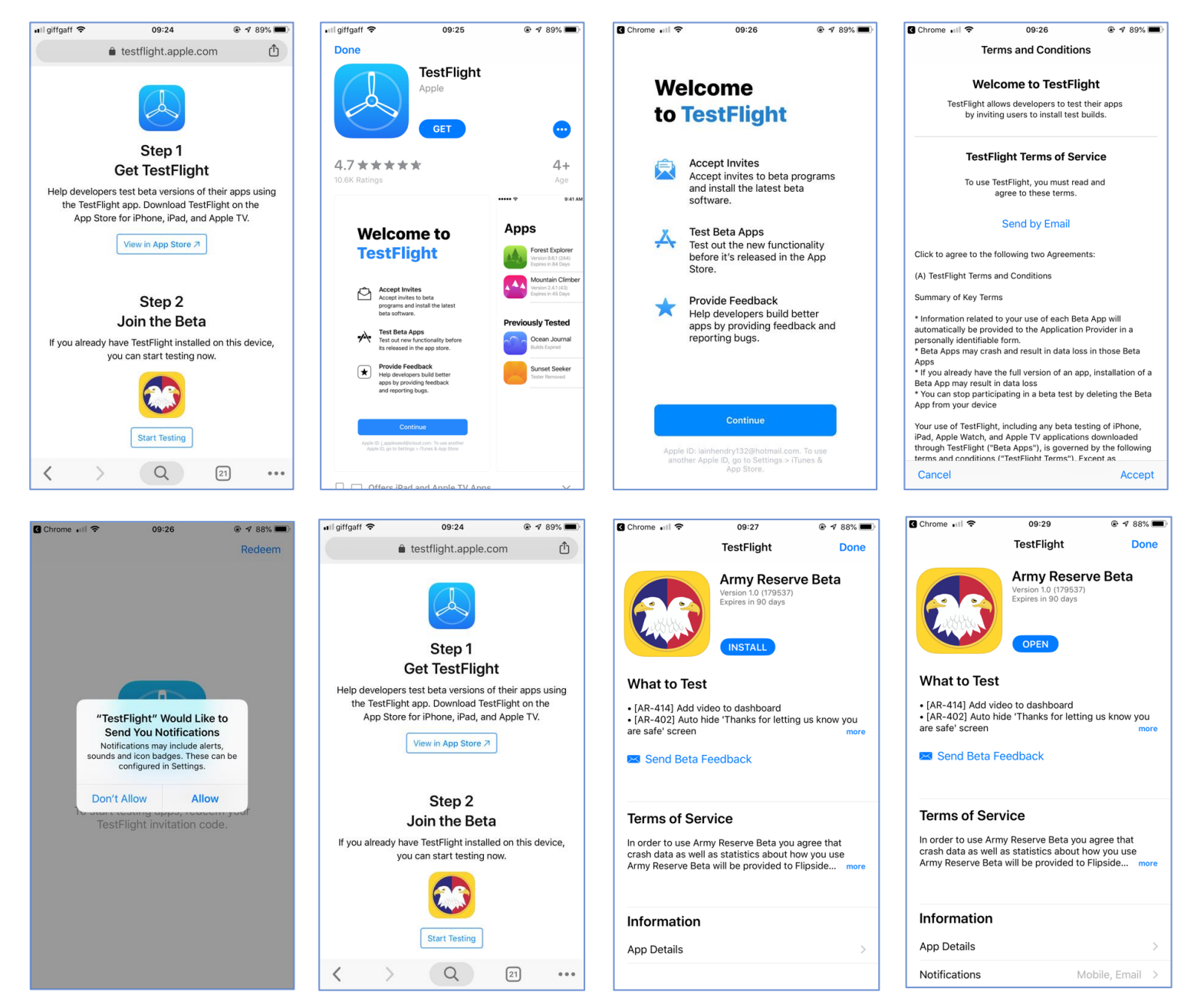